# Configurazione Di SSL Anyconnect Con Autenticazione ISE E Attributo Class Per II Mapping Criteri Di Gruppo

## Sommario

Introduzione Prerequisiti Requisiti Componenti usati Configurazione ASA ISE Risoluzione dei problemi Scenario di lavoro Scenario non lavorativo 1 Scenario non lavorativo 2 Scenario non lavorativo 3 Video

## Introduzione

In questo documento viene descritto come configurare Secure Sockets Layer (SSL) Anyconnect con Cisco Identity Services Engine (ISE) per il mapping degli utenti a Criteri di gruppo specifici.

Contributo di Amanda Nava, Cisco TAC Engineer.

## Prerequisiti

## Requisiti

Cisco raccomanda la conoscenza dei seguenti argomenti:

- AnyConnect Secure Mobility Client versione 4.7
- Cisco ISE 2.4
- Cisco ASA versione 9.8 o successive.

### Componenti usati

Il contenuto di questo documento si basa su queste versioni software e hardware.

- Adaptive Security Appliance (ASA) 5506 con software versione 9.8.1
- AnyConnect Secure Mobility Client 4.2.00096 su Microsoft Windows 10 a 64 bit.

• ISE versione 2.4.1

Le informazioni discusse in questo documento fanno riferimento a dispositivi usati in uno specifico ambiente di emulazione. Su tutti i dispositivi menzionati nel documento la configurazione è stata ripristinata ai valori predefiniti. Se la rete è operativa, valutare attentamente eventuali conseguenze derivanti dall'uso dei comandi.

## Configurazione

Nell'esempio, gli utenti di Anyconnect si connettono direttamente senza poter selezionare il gruppo di tunnel dal menu a discesa, in quanto vengono assegnati da Cisco ISE a specifici Criteri di gruppo in base ai loro attributi.

### ASA

Server AAA

```
aaa-server ISE_AAA protocol radius
aaa-server ISE_AAA (Outside) host 10.31.124.82
key ciscol23
AnyConnect
webvpn
enable outside
anyconnect image disk0:/anyconnect-win-4.7.01076-webdeploy-k9.pkg 1
anyconnect enable
tunnel-group DefaultWEBVPNGroup general-attributes
address-pool Remote_users
authentication-server-group ISE_AAA
group-policy DfltGrpPolicy attributes
banner value ###YOU DON'T HAVE AUTHORIZATION TO ACCESS ANY INTERNAL RESOURCES###
vpn-simultaneous-logins 0
vpn-tunnel-protocol ssl-client
group-policy RADIUS-USERS internal
group-policy RADIUS-USERS attributes
banner value YOU ARE CONNECTED TO ### RADIUS USER AUTHENTICATION###
vpn-simultaneous-logins 3
vpn-tunnel-protocol ssl-client
split-tunnel-network-list value SPLIT_ACL
group-policy RADIUS-ADMIN internal
group-policy RADIUS-ADMIN attributes
banner value YOU ARE CONNECTED TO ###RADIUS ADMIN AUTHENTICATION ###
vpn-simultaneous-logins 3
vpn-tunnel-protocol ssl-client
split-tunnel-network-list none
```

**Nota:** Con questo esempio di configurazione, è possibile assegnare i Criteri di gruppo a ciascun utente Anyconnect tramite la configurazione ISE. Poiché gli utenti non possono selezionare il gruppo di tunnel, sono connessi al gruppo di tunnel DefaultWEBVPNGroup e a

DfltGrpPolicy. Dopo l'autenticazione e la restituzione dell'attributo Class (Criteri di gruppo) nella risposta di autenticazione ISE, l'utente viene assegnato al gruppo corrispondente. Nel caso in cui all'utente non sia applicato un attributo Class, l'utente rimane comunque in DfltGrpPolicy. È possibile configurare gli **accessi simultanei vpn 0** nel gruppo DfltGroupPolicy in modo da evitare che gli utenti senza Criteri di gruppo si connettano tramite la VPN.

## ISE

Passaggio 1. Aggiungere l'appliance ASA ad ISE.

Per questo passaggio, selezionare Amministrazione>Risorse di rete>Dispositivi di rete.

| dialle Identity Services Engine    | Home  Context Visibility  Operations  Policy  Administration  Work Centers                                                                                                    |
|------------------------------------|----------------------------------------------------------------------------------------------------|
| System Identity Management         | Network Resources     Device Portal Management pxGrid Services     Feed Service     Threat Centric NAC                                                                                                    |
| - Network Devices Network Device G | roups Network Device Profiles External RADIUS Servers RADIUS Server Sequences NAC Managers External MDM + Location Services                                                                                                    |
| G                                  |                                                                                                    |
| Network Devices                    | Network Devices List > ASAv                                                                                                    |
| Default Device                     | Network Devices                                                                                                    |
| Device Security Settings           | - Name ASAV                                                                                                    |
|                                    | Description                                                                                                    |
|                                    | IP Address • IP : 10.31.124.85 / 32                                                                                                    |
|                                    |                                                                                                    |
|                                    |                                                                                                    |
|                                    | * Device Profile 🚓 Cisco 👻 🕀                                                                                                    |
|                                    | Model Name ASAV                                                                                                    |
|                                    | Software Version                                                                                                    |
|                                    |                                                                                                    |
|                                    | * Network Device Group                                                                                                    |
|                                    | Location All Locations 🚫 Set To Default                                                                                                    |
|                                    | IPSEC No.                                                                                                    |
|                                    |                                                                                                    |
|                                    | Serie Serie |
|                                    |                                                                                                    |
|                                    | RADIUS Authentication Settings                                                                                                    |
|                                    | RADIUS UDP Settings                                                                                                    |
|                                    | Protocol RADIUS                                                                                                    |
|                                    | * Shared Secret Cisco123                                                                                                    |
|                                    | Use Second Shared Secret                                                                                                    |
|                                    | Show                                                                                                    |
|                                    | CoA Port 1700 Set To Default                                                                                                    |
|                                    |                                                                                                    |
|                                    | RADIUS DTLS Settings ()                                                                                                    |

Passaggio 2. Creare gruppi di identità.

Definire i gruppi di identità per associare ciascun utente a quello di destra nei passi successivi. Passare a **Amministrazione>Gruppi>Gruppi identità utente**.

| duale Identity Service | s Engine           | Home • Conte       | xt Visibility                                                                                                    | <ul> <li>Operations</li> </ul> | → Policy -A     | dministration       | Work Centers                   |           |          |                          |          |
|------------------------|--------------------|--------------------|----------------------------------------------------------------------------------------------------|--------------------------------|-----------------|---------------------|--------------------------------|-----------|----------|--------------------------|----------|
| ► System ▼Identity N   | Aanagement 🕨       | Network Resources  | ► Device Po                                                                                                    | ortal Management               | pxGrid Services | Feed Service        | Threat Centric NAC             |           |          |                          |          |
| Identities Groups      | External Identity  | y Sources Identity | Source Sequen                                                                                                    | ices + Settings                |                 |                     |                                |           |          |                          |          |
| Identity Groups        | ty Groups<br>roups | ₽<br>Ide<br>@↓     | r Identity Group<br>entity Group<br>* Name RA<br>lescription<br>ove Reset<br>mber Users<br>Bers<br>Add ▼ ★ De<br>Status<br>E Enabled | s > RADIUS_ANYCONNEC           | all             | Username<br>2 user1 | <ul> <li>First Name</li> </ul> | Last Name | Show All | Selected 0   Total 1 😵 🎕 | <b>6</b> |

Passaggio 3. Associare gli utenti ai gruppi di identità.

Associare gli utenti al gruppo di identità corretto. Passare a Amministrazione>Identità>Utenti.

| duale Identity Services Engine        | Home   Contex                         | xt Visibility              | ► Policy               | on 🔹 Work Ce    | nters          |               |                        |       |
|---------------------------------------|---------------------------------------|----------------------------|------------------------|-----------------|----------------|---------------|------------------------|-------|
| System      Identity Management       | <ul> <li>Network Resources</li> </ul> | Device Portal Management   | pxGrid Services + Feed | Service + Threa | at Centric NAC |               |                        |       |
| ✓ Identities Groups External Identity | y Sources Identity                    | Source Sequences           |                        |                 |                |               |                        |       |
| G                                     |                                       |                            |                        |                 |                |               |                        |       |
| Users                                 | Network Acces                         | ss Users                   |                        |                 |                |               |                        |       |
| Latest Manual Network Scan Results    | / Edit 🕂 Add                          | 🔀 Change Status 👻 🎲 Import | 🕞 Export 👻 🗙 Delete 👻  | Duplcate        |                |               |                        |       |
|                                       | Status                                | Name 🔺                     | Description            | First Name      | Last Name      | Email Address | User Identity Groups   | Admin |
|                                       | 🗌 🛃 Enabled                           | 👤 user1                    |                        |                 |                |               | RADIUS_ANYCONNECT      |       |
|                                       | 🗌 🛃 Enabled                           | 👤 user2                    |                        |                 |                |               | RADIUS_ANYCONNECT_USER |       |
|                                       | 🗌 🛃 Enabled                           | 👤 user3                    |                        |                 |                |               |                        |       |
|                                       |                                       |                            |                        |                 |                |               |                        |       |
|                                       |                                       |                            |                        |                 |                |               |                        |       |
|                                       |                                       |                            |                        |                 |                |               |                        |       |
|                                       |                                       |                            |                        |                 |                |               |                        |       |

Passaggio 4. Creazione del set di criteri.

Definire un nuovo set di criteri come mostrato nell'esempio (tutti i tipi di dispositivi) in condizioni. Passare a **Criterio-Set di criteri.** 

| altalta  <br>cisco | dentity Se | ervices Engine Home +              | Context Visibility  | Policy      Administration      Work Centers | License Warning 🔺                   | ٩    |         | o c  |
|--------------------|------------|------------------------------------|---------------------|----------------------------------------------|-------------------------------------|------|---------|------|
| Policy             | Sets Pr    | ofiling Posture Client Provisionin | ng  Policy Elements |                                              |                                     |      |         |      |
| Policy             | Sets       |                                    |                     |                                              |                                     |      | Reset   | Save |
| Ð                  | Status     | Policy Set Name                    | Description         | Conditions                                   | Allowed Protocols / Server Sequence | Hits | Actions | View |
| Search             |            |                                    |                     |                                              |                                     |      |         |      |
|                    | Ø          | New Policy Set 1                   |                     | DEVICE Device Type EQUALS All Device Types   | Default Network Access 🛛 🗙 👻 🛨      | 27   | ٥       | >    |
|                    | Ø          | Default                            | Default policy set  |                                              | Default Network Access * * +        | 0    | ٥       | >    |
|                    |            |                                    |                     |                                              |                                     |      | Reset   | Save |

Passaggio 5. Creare un criterio di autorizzazione.

Creare un nuovo criterio di autorizzazione con le condizioni appropriate per corrispondere al gruppo di identità.

| cisco Id | entity Se | rvices Engine Home          | <ul> <li>Context Vis</li> </ul> | bility 🔹 🕨 Ö | perations + Policy    | <ul> <li>Administration</li> </ul> | • V     | Work Centers     |      |  |                  |   |             | License Warning   | <b>) 🔺 🔍</b> | . 🕘      | • •     |
|----------|-----------|-----------------------------|---------------------------------|--------------|-----------------------|------------------------------------|---------|------------------|------|--|------------------|---|-------------|-------------------|--------------|----------|---------|
| Policy S | ets Pro   | filing Posture Client Provi | isioning + Poli                 | y Elements   |                       |                                    |         |                  |      |  |                  |   |             |                   |              |          |         |
| Policy   | Sets 🗕    | New Policy Set 1            |                                 |              |                       |                                    |         |                  |      |  |                  |   |             |                   |              | Reset    | Save    |
|          | Status    | Policy Set Name             | Descript                        | on           | Conditions            | 3                                  |         |                  |      |  |                  |   |             | Allowed Protocols | s / Server   | Sequence | e Hits  |
| Search   |           |                             |                                 |              |                       |                                    |         |                  |      |  |                  |   |             |                   |              |          |         |
|          | 0         | New Policy Set 1            |                                 |              | 🖳 DE                  | VICE Device Type EC                | QUALS   | All Device Types |      |  |                  |   |             | Default Network A | ccess        | × * +    | 27      |
| > Auth   | enticatio | n Policy (1)                |                                 |              |                       |                                    |         |                  |      |  |                  |   |             |                   |              |          |         |
| > Auth   | orization | Policy - Local Exceptions   |                                 |              |                       |                                    |         |                  |      |  |                  |   |             |                   |              |          |         |
| > Auth   | orization | Policy - Global Exceptions  |                                 |              |                       |                                    |         |                  |      |  |                  |   |             |                   |              |          |         |
| ✓ Auth   | orization | Policy (3)                  |                                 |              |                       |                                    |         |                  |      |  |                  |   |             |                   |              |          |         |
| ~        |           |                             |                                 |              |                       |                                    |         |                  |      |  | Results          |   |             |                   |              |          |         |
| Ð        | Status    | Rule Name                   | Condit                          | ons          |                       |                                    |         |                  |      |  | Profiles         |   | Security G  | iroups            |              | Hits     | Actions |
| Search   | 1         |                             |                                 |              |                       |                                    |         |                  |      |  |                  |   |             |                   |              |          |         |
|          | 0         | 105 01 400 401 101          |                                 | DEV          | ICE-Device Type EQUAL | S All Device Types                 |         |                  |      |  | Colort from Est  |   | Calast kar  | m Eat             |              |          | ~       |
|          | U         | ISE_CLASS_ADMIN             | AND                             | AL Ident     | tityGroup Name EQUALS | User Identity Group:               | s:RADIL | IUS_ANYCONNECT   | r    |  | Select nom list  | 1 | Select Iron | 11 1151           | • •          | 1        | ¥       |
|          |           |                             |                                 | DEV          | ICE-Device Type EQUAL | S All Device Types                 |         |                  |      |  |                  |   |             |                   |              |          |         |
| 1        | Ø         | ISE_CLASS_USER              | AND                             | AL Ident     | tityGroup-Name EQUALS | User Identity Groups               | s:RADIL | US_ANYCONNECT    | USER |  | Select from list | + | Select from | m list            | * +          | 9        | ¢       |
|          | ø         | Default                     |                                 |              |                       |                                    |         |                  |      |  | ( × DenyAccess   | + | Select from | m list            | × +          | 8        | ٥       |
|          |           |                             |                                 |              |                       |                                    |         |                  |      |  |                  | - |             |                   | _            |          |         |

Reset Save

0×

| library |                                                                    | Edito                   | or  |                       |          |                  |         |
|---------|--------------------------------------------------------------------|-------------------------|-----|-----------------------|----------|------------------|---------|
| Sear    | ch by Name                                                         | <del>ب</del> الله ال    | Ş   | DEVICE D              | evice Ty | All Device Types |         |
|         | BYOD_is_Registered<br>Catalyst_Switch_Local_Web_Authenticati<br>on | <ul> <li>AND</li> </ul> | ~ 4 | IdentityGro<br>Equals | up Nam   | e                | NNECT   |
| •       | Compliance_Unknown_Devices                                         | 0                       |     |                       |          | + New AND OR     |         |
|         | EAP-MSCHAPv2<br>EAP-TLS                                            | 0                       | Set | to 'Is not'           |          |                  | Duplica |
|         | Guest_Flow<br>MAC in SAN                                           | 0                       |     |                       |          |                  |         |
|         | Network_Access_Authentication_Passed                               | 0                       |     |                       |          |                  |         |
|         | Non_Cisco_Profiled_Phones<br>Non_Compliant_Devices                 | 0                       |     |                       |          |                  |         |
|         | Switch_Local_Web_Authentication                                    | 0                       |     |                       |          |                  |         |
|         |                                                                    |                         |     |                       |          |                  | Close   |

Passaggio 6. Creare un profilo di autorizzazione.

Conditions Studio

Creare un nuovo profilo di autorizzazione con RADIUS: Attributo Class<Group-Policy-ASA> e \*Tipo di accesso: ACCESS\_ACCEPT

|                          |                       |                                                                                                    |          |                                                         | Results                                        |                        |      |         |
|--------------------------|-----------------------|----------------------------------------------------------------------------------------------------|----------|---------------------------------------------------------|------------------------------------------------|------------------------|------|---------|
| •                        | Status                | Rule Name                                                                                                    | Condit   | ons                                                     | Profiles                                       | Security Groups        | Hits | Actions |
| Search                   |                       |                                                                                                    |          |                                                         |                                                |                        |      |         |
|                          |                       |                                                                                                    |          | DEVICE Device Type EQUALS All Device Types              |                                                |                        |      |         |
| 1                        | 0                     | ISE_CLASS_ADMIN                                                                                                    | AND      | IdentityGroupName EQUALS User Identity Groups:RADIUS_/  | ANYCONNECT Select from list<br>Create a New Au | + Select from list +   | 1    | ¢       |
|                          |                       |                                                                                                    |          | DEVICE Davice Type FOIIALS All Davice Types             |                                                |                        |      |         |
| 1                        | 0                     | ISE_CLASS_USER                                                                                                    | AND      | IdentityGroup Name EQUALS Vise Identity Groups:RADIUS / | ANYCONNECT USER                                | + Select from list • + | 9    | ٥       |
|                          | -                     |                                                                                                    |          |                                                         | -                                              |                        |      | ~       |
|                          | Ø                     | Default                                                                                                    |          |                                                         | × DenyAccess                                   | Select from list       | 8    | ¢       |
| Authorn Nietwo<br>Possil | erizatio              | IN Profile IN ACCESS_ACCEPT CLAS_25_RADUS, Description CCESS_Type ACCESS_ACCEPT IN CERPISTE IN CONTEMPLATE IN CONTEMPLATE IN C | ADMIN    |                                                         |                                                |                        |      |         |
| * AI                     | Ivanced               | Attributes Settings                                                                                                    |          | This should be the Gro                                  | up-policy name                                 |                        |      |         |
| Ra                       | dius:Clas             | is 💽 = 🛛                                                                                                    | ADIUS-AD | NIN 🕂 🕂                                                 |                                                |                        |      |         |
|                          |                       |                                                                                                    |          |                                                         |                                                |                        |      |         |
| ▼ At                     | tributes              | s Details                                                                                                    |          |                                                         |                                                |                        |      |         |
| Acce<br>Class            | ss Type :<br>s = RAD3 | = ACCESS_ACCEPT<br>US-ADMIN                                                                                                    |          |                                                         |                                                |                        |      |         |
| <                        |                       |                                                                                                    |          |                                                         |                                                |                        |      |         |
|                          |                       |                                                                                                    |          |                                                         |                                                |                        | Save | Cancel  |

Passaggio 7. Verificare la configurazione del profilo di autorizzazione.

| alialia<br>cisco | Identit  | y Services                    | s Engine            | Home 🔸              | Context Visibility              | <ul> <li>Operations</li> </ul> | - Policy  | <ul> <li>Administration</li> </ul> | ▶ Work Centers |
|------------------|----------|-------------------------------|---------------------|---------------------|---------------------------------|--------------------------------|-----------|------------------------------------|----------------|
| Polic            | y Sets   | Profiling                     | Posture             | Client Provisionir  | Policy Elem                     | nents                          |           |                                    |                |
| Dictio           | onaries  | <ul> <li>Condition</li> </ul> | ons <del>v</del> Re | sults               |                                 |                                |           |                                    |                |
|                  |          |                               |                     | Ø                   |                                 |                                |           |                                    |                |
| ▶ Auth           | enticati | on                            |                     | Authoriz            | ation Profile                   |                                |           | _                                  |                |
| - Auth           | orizatio | n                             |                     |                     | * Name                          | CLASS_25_RADIUS_               | ADMIN     |                                    |                |
|                  |          | Defie                         | _                   |                     | Description                     |                                |           |                                    |                |
| Aut              | nonzatio | n Profiles                    | _                   |                     | * Access Type 🛛                 | ACCESS_ACCEPT                  | *         |                                    |                |
| Prof             | iling    | IE AGES                       |                     | Network I           | Device Profile                  | 🗱 Cisco 👻 🕀                    |           |                                    |                |
| In Post          | ure      |                               |                     | S                   | ervice Template 🗌               | ]                              |           |                                    |                |
|                  |          |                               |                     | 1                   | rack Movement                   | 1                              |           |                                    |                |
| I Clie           | nt Provi | sioning                       |                     | Passive l           | dentity Tracking                | ] ()                           |           |                                    |                |
|                  |          |                               |                     | € Comr              | non Tasks                       |                                |           |                                    |                |
|                  |          |                               |                     | ▼ Adva              | nced Attributes                 | Settings                       |           |                                    |                |
|                  |          |                               |                     | Radius              | :Class                          | ⊙ = RAD<br>⊖                   | IUS-ADMIN | ÷                                  | ÷              |
|                  |          |                               |                     |                     |                                 |                                |           |                                    |                |
|                  |          |                               |                     | ▼ Attrib            | utes Details                    |                                |           |                                    |                |
|                  |          |                               |                     | Access T<br>Class = | ype = ACCESS_AC<br>RADIUS-ADMIN | CEPT                           |           |                                    |                |
|                  |          |                               |                     | Save                | Reset                           |                                |           |                                    |                |

**Nota:** Seguire la configurazione come illustrato nell'immagine precedente, Access\_Accept, Class—[25], RADIUS-ADMIN è il nome del criterio di gruppo (può essere modificato).

Nell'immagine è illustrato l'aspetto della configurazione. Nello stesso set di criteri non sono presenti criteri di autorizzazione, ognuno corrisponde al gruppo di identità necessario nella sezione *condizioni* e utilizza i criteri di gruppo disponibili sull'appliance ASA nella sezione *profilo.* 

| altala Id | entity Se  | rvices Engine Home           | <ul> <li>Context Vi</li> </ul> | isibility | <ul> <li>Operations</li> </ul> |             | <ul> <li>Administration</li> </ul> | n      | <ul> <li>Work Centers</li> </ul> |       |  |         |               |         |    |                 | License Warr    | ning 🔺   | С,      | Θ      | • •     |
|-----------|------------|------------------------------|--------------------------------|-----------|--------------------------------|-------------|------------------------------------|--------|----------------------------------|-------|--|---------|---------------|---------|----|-----------------|-----------------|----------|---------|--------|---------|
| Policy S  | ets Pro    | filing Posture Client Provis | sioning Pol                    | icy Eleme | ents                           |             |                                    |        |                                  |       |  |         |               |         |    |                 |                 |          |         |        |         |
| Policy    | Sets →     | New Policy Set 1             |                                |           |                                |             |                                    |        |                                  |       |  |         |               |         |    |                 |                 |          | R       | eset   | Save    |
|           | Status     | Policy Set Name              | Descrip                        | tion      |                                | Conditions  | S                                  |        |                                  |       |  |         |               |         |    | AI              | lowed Protoc    | ols / Se | rver Se | quence | Hits    |
| Search    |            |                              |                                |           |                                |             |                                    |        |                                  |       |  |         |               |         |    |                 |                 |          |         |        |         |
|           | 0          | New Policy Set 1             |                                |           |                                | 🖵 DE        | VICE-Device Type E                 | EQUA   | LS All Device Types              |       |  |         |               |         |    |                 | Default Networi | Access   | ×       | +      | 27      |
| > Auth    | entication | n Policy (1)                 |                                |           |                                |             |                                    |        |                                  |       |  |         |               |         |    |                 |                 |          |         |        |         |
| > Auth    | orization  | Policy - Local Exceptions    |                                |           |                                |             |                                    |        |                                  |       |  |         |               |         |    |                 |                 |          |         |        |         |
| > Auth    | orization  | Policy - Global Exceptions   |                                |           |                                |             |                                    |        |                                  |       |  |         |               |         |    |                 |                 |          |         |        |         |
| ♥ Auth    | orization  | Policy (3)                   |                                |           |                                |             |                                    |        |                                  |       |  |         |               |         |    |                 |                 |          |         |        |         |
|           |            |                              |                                |           |                                |             |                                    |        |                                  |       |  | Result  | s             |         |    |                 |                 |          |         |        |         |
| +         | Status     | Rule Name                    | Cond                           | itions    |                                |             |                                    |        |                                  |       |  | Profile | s             |         |    | Security Grou   | ips             |          |         | Hits   | Actions |
| Search    |            |                              |                                |           |                                |             |                                    |        |                                  |       |  |         |               |         |    |                 |                 |          |         |        |         |
|           | ~          |                              |                                | ₽         | DEVICE-Device                  | Type EQUAL  | S All Device Types                 |        |                                  |       |  | - 01    |               |         | 1. | Calast from Er  |                 |          |         |        | *       |
|           | 0          | ISE_CLASS_ADMIN              | AND                            | 48-       | IdentityGroup N                | lame EQUALS | User Identity Grou                 | ups:R/ | ADIUS_ANYCONNECT                 | r     |  | ×u      | 455_25_RADIU3 | S_ADMIN |    | Select from its |                 |          | -       | '      | ¥       |
|           | ~          |                              |                                | Ţ.        | DEVICE-Device                  | Type EQUAL  | S All Device Types                 |        |                                  |       |  |         |               |         |    | ( a to to to to |                 |          |         |        | ~       |
|           | 9          | ISE_CLASS_USER               | AND                            | 42-       | IdentityGroup-N                | lame EQUALS | User Identity Grou                 | ups:R/ | ADIUS_ANYCONNECT_                | LUSER |  | L×CL    | ASS_25_RADIUS | S_USER  | Ŧ  | Select from lis | it.             | Ť        | +       | 9      | \$2     |
|           | ø          | Default                      |                                |           |                                |             |                                    |        |                                  |       |  | ×De     | nyAccess      |         | +  | Select from lis | it              | ٠        | +       | 8      | ٥       |
|           |            |                              |                                |           |                                |             |                                    |        |                                  |       |  |         |               |         |    |                 |                 |          |         |        |         |
|           |            |                              |                                |           |                                |             |                                    |        |                                  |       |  |         |               |         |    |                 |                 |          | R       | eset   | Save    |

Con questo esempio di configurazione, è possibile assegnare i Criteri di gruppo a ciascun utente Anyconnect tramite la configurazione ISE basata sull'attributo class.

## Risoluzione dei problemi

Uno dei debug più utili è il **raggio di debug.** Mostra i dettagli della richiesta di autenticazione radius e della risposta di autenticazione tra il processo AAA e ASA.

#### debug radius

Un altro strumento utile è il comando test aaa-server. A questo punto, è possibile verificare se l'autenticazione è ACCETTATA o RIFIUTATA e se gli attributi (attributo 'class' in questo esempio) sono stati scambiati durante il processo di autenticazione.

test aaa-server authentication

#### Scenario di lavoro

Nell'esempio di configurazione riportato sopra, **l'utente 1** appartiene al gruppo **RADIUS-ADMIN** in base alla configurazione ISE, è possibile verificare se si esegue il test aaa-server e il comando debug radius. Evidenziare le righe da verificare.

ASAv# debug radius ASAv#test aaa-server authentication ISE\_AAA host 10.31.124.82 username user1 password \*\*\*\*\* INFO: Attempting Authentication test to IP address (10.31.124.82) (timeout: 12 seconds)

RADIUS packet decode (authentication request)

 Raw packet data (length = 84).....

 01 le 00 54 ac b6 7c e5 58 22 35 5e 8e 7c 48 73
 ...T..|.X"5^.|Hs

 04 9f 8c 74 01 07 75 73 65 72 31 02 12 ad 19 1c
 ...t.user1.....

 40 da 43 e2 ba 95 46 a7 35 85 52 bb 6f 04 06 0a
 @.C...F.5.R.o...

 1f 7c 55 05 06 00 00 00 66 3d 06 00 00 00 55 1a
 ...Uu...

15 00 00 00 09 01 0f 63 6f 61 2d 70 75 73 68 3d .....coa-push= 74 72 75 65 | true Parsed packet data.... Radius: Code = 1 (0x01)Radius: Identifier = 30 (0x1E) Radius: Length = 84 (0x0054)Radius: Vector: ACB67CE55822355E8E7C4873049F8C74 Radius: Type = 1 (0x01) User-Name Radius: Length = 7 (0x07)Radius: Value (String) = 75 73 65 72 31 user1 Radius: Type = 2 (0x02) User-Password Radius: Length = 18 (0x12)Radius: Value (String) = ad 19 1c 40 da 43 e2 ba 95 46 a7 35 85 52 bb 6f | ...@.C...F.5.R.o Radius: Type = 4 (0x04) NAS-IP-Address Radius: Length = 6 (0x06)Radius: Value (IP Address) = 10.31.124.85 (0x0A1F7C55) Radius: Type = 5 (0x05) NAS-Port Radius: Length = 6 (0x06)Radius: Value (Hex) = 0x6 Radius: Type = 61 (0x3D) NAS-Port-Type Radius: Length = 6 (0x06)Radius: Value (Hex) = 0x5Radius: Type = 26 (0x1A) Vendor-Specific Radius: Length = 21 (0x15)Radius: Vendor ID =  $9 (0 \times 00000009)$ Radius: Type = 1 (0x01) Cisco-AV-pair Radius: Length = 15 (0x0F)Radius: Value (String) = 63 6f 61 2d 70 75 73 68 3d 74 72 75 65 coa-push=true send pkt 10.31.124.82/1645 rip 0x00007f03b419fb08 state 7 id 30 rad\_vrfy() : response message verified rip 0x00007f03b419fb08 : chall\_state '' : state 0x7 : reqauth: ac b6 7c e5 58 22 35 5e 8e 7c 48 73 04 9f 8c 74 : info 0x00007f03b419fc48 session\_id 0x8000007 request\_id 0x1e user 'user1' response '\*\*\*' app 0 reason 0 skey 'cisco123' sip 10.31.124.82 type 1

#### RADIUS packet decode (response)

| Rav | Raw packet data (length = 188) |    |    |    |    |    |    |    |    |    |    |    |    |    |    |                  |
|-----|--------------------------------|----|----|----|----|----|----|----|----|----|----|----|----|----|----|------------------|
| 02  | 1e                             | 00 | bc | 9e | 5f | 7c | db | ad | 63 | 87 | d8 | c1 | bb | 03 | 41 | cA               |
| 37  | 3d                             | 7a | 35 | 01 | 07 | 75 | 73 | 65 | 72 | 31 | 18 | 43 | 52 | 65 | 61 | 7=z5user1.CRea   |
| 75  | 74                             | 68 | 53 | 65 | 73 | 73 | 69 | 6f | бе | 3a | 30 | 61 | 31 | 66 | 37 | uthSession:0alf7 |
| 63  | 35                             | 32 | 52 | 71 | 51 | 47 | 52 | 72 | 70 | 36 | 5a | 35 | 66 | 4e | 4a | c52RqQGRrp6Z5fNJ |
| 65  | 4a                             | 39 | 76 | 4c | 54 | ба | 73 | 58 | 75 | 65 | 59 | 35 | 4a | 70 | 75 | eJ9vLTjsXueY5Jpu |
| 70  | 44                             | 45 | 61 | 35 | 36 | 34 | 66 | 52 | 4f | 44 | 57 | 78 | 34 | 19 | 0e | pDEa564fRODWx4   |
| 52  | 41                             | 44 | 49 | 55 | 53 | 2d | 41 | 44 | 4d | 49 | 4e | 19 | 50 | 43 | 41 | RADIUS-ADMIN.PCA |

43 53 3a 30 61 31 66 37 63 35 32 52 71 51 47 52 CS:0alf7c52RqQGR 72 70 36 5a 35 66 4e 4a 65 4a 39 76 4c 54 6a 73 | rp6Z5fNJeJ9vLTjs 58 75 65 59 35 4a 70 75 70 44 45 61 35 36 34 66 | XueY5JpupDEa564f 52 4f 44 57 78 34 3a 69 73 65 61 6d 79 32 34 2f | RODWx4:iseamy24/ 33 37 39 35 35 36 37 34 35 2f 33 31 379556745/31 Parsed packet data.... Radius: Code = 2(0x02)Radius: Identifier = 30 (0x1E) Radius: Length = 188 (0x00BC) Radius: Vector: 9E5F7CDBAD6387D8C1BB0341373D7A35 Radius: Type = 1 (0x01) User-Name Radius: Length = 7 (0x07)Radius: Value (String) = 75 73 65 72 31 user1 Radius: Type = 24 (0x18) State Radius: Length = 67 (0x43)Radius: Value (String) = 52 65 61 75 74 68 53 65 73 73 69 6f 6e 3a 30 61 | ReauthSession:0a 31 66 37 63 35 32 52 71 51 47 52 72 70 36 5a 35 | 1f7c52RqQGRrp6Z5 66 4e 4a 65 4a 39 76 4c 54 6a 73 58 75 65 59 35 fNJeJ9vLTjsXueY5 4a 70 75 70 44 45 61 35 36 34 66 52 4f 44 57 78 JpupDEa564fRODWx 34 4 Radius: Type = 25 (0x19) Class Radius: Length = 14 (0x0E)Radius: Value (String) = 52 41 44 49 55 53 2d 41 44 4d 49 4e RADIUS-ADMIN Radius: Type = 25 (0x19) Class Radius: Length = 80 (0x50)Radius: Value (String) = 43 41 43 53 3a 30 61 31 66 37 63 35 32 52 71 51 | CACS:0alf7c52RqQ 47 52 72 70 36 5a 35 66 4e 4a 65 4a 39 76 4c 54 | GRrp6Z5fNJeJ9vLT 6a 73 58 75 65 59 35 4a 70 75 70 44 45 61 35 36 | jsXueY5JpupDEa56 34 66 52 4f 44 57 78 34 3a 69 73 65 61 6d 79 32 | 4fRODWx4:iseamy2 34 2f 33 37 39 35 35 36 37 34 35 2f 33 31 4/379556745/31 rad\_procpkt: ACCEPT RADIUS ACCESS ACCEPT: normal termination RADIUS DELETE remove\_req 0x00007f03b419fb08 session 0x80000007 id 30 free\_rip 0x00007f03b419fb08 radius: send queue empty INFO: Authentication Successful

Per verificare se funziona quando l'utente 1 si connette tramite Anyconnect, usare il comando **show vpn-sessiondb anyconnect** per conoscere i Criteri di gruppo assegnati dall'attributo della classe ISE.

ASAv# show vpn-sessiondb anyconnect Session Type: AnyConnect Username : user1 Index : 28 Assigned IP : 10.100.2.1 Public IP : 10.100.1.3 Protocol : AnyConnect-Parent SSL-Tunnel DTLS-Tunnel License : AnyConnect Premium Encryption : AnyConnect-Parent: (1)none SSL-Tunnel: (1)AES-GCM-256 DTLS-Tunnel: (1)AES256 Hashing: AnyConnect-Parent: (1)noneSSL-Tunnel: (1)SHA384DTLS-Tunnel: (1)SHA1Bytes Tx: 15604Bytes Rx: 28706 Group Policy : RADIUS-ADMIN Tunnel Group : DefaultWEBVPNGroup Login Time : 04:14:45 UTC Wed Jun 3 2020 Duration : 0h:01m:29s Inactivity : 0h:00m:00s VLAN Mapping : N/A VLAN : none Audt Sess ID : 0a6401010001c0005ed723b5 Security Grp : none

#### Scenario non lavorativo 1

Se l'autenticazione non riesce su Anyconnect e l'ISE risponde con un REJECT. È necessario verificare se l'utente è associato a un **gruppo di identità utente** o se la password è errata. Passare a **Operazioni>Live Log > Dettagli.** 

| RADIUS packet decode (response)                           |
|-----------------------------------------------------------|
|                                                           |
| Raw packet data (length = 20)                             |
| 03 21 00 14 dd 74 bb 43 8f 0a 40 fe d8 92 de 7a 🛛 .!t.C@z |
| 27 66 15 be   'f                                          |
| Parsed packet data                                        |
| Radius: Code = 3 (0x03)                                   |
| Radius: Identifier = $33 (0x21)$                          |
| Radius: Length = 20 (0x0014)                              |
| Radius: Vector: DD74BB438F0A40FED892DE7A276615BE          |
| rad_procpkt: REJECT                                       |
| RADIUS_DELETE                                             |
| remove_req 0x00007f03b419fb08 session 0x80000009 id 33    |
| free_rip 0x00007f03b419fb08                               |
| radius: send queue empty                                  |
| ERROR: Authentication Rejected: AAA failure               |
| dentity Services Engine                                   |
|                                                           |

| Overview               |                                     |      | Steps |                                                        |
|------------------------|-------------------------------------|------|-------|--------------------------------------------------------|
| Event                  | 5400 Authentiontion foiled          |      | 11001 | Received RADIUS Access-Request                         |
| Event                  | 5400 Authentication falled          |      | 11017 | RADIUS created a new session                           |
| Username               | user1                               |      | 11117 | Generated a new session ID                             |
| Endpoint Id            |                                     |      | 15049 | Evaluating Policy Group                                |
|                        |                                     |      | 15008 | Evaluating Service Selection Policy                    |
| Endpoint Profile       |                                     |      | 15048 | Queried PIP - DEVICE.Device Type                       |
| Authentication Policy  | New Policy Set 1 >> Default         |      | 15041 | Evaluating Identity Policy                             |
| Authorization Dollar   | New Delieu Cet 1 >> Default         |      | 22072 | Selected identity source sequence - All_User_ID_Stores |
| Authorization Policy   | New Policy Set 1 >> Delaut          |      | 15013 | Selected Identity Source - Internal Users              |
| Authorization Result   | DenyAccess                          |      | 24210 | Looking up User in Internal Users IDStore - user1      |
|                        |                                     |      | 24212 | Found User in Internal Users IDStore                   |
|                        |                                     |      | 22037 | Authentication Passed                                  |
|                        |                                     |      | 15036 | Evaluating Authorization Policy                        |
| Authentication Details |                                     |      | 15048 | Queried PIP - DEVICE.Device Type                       |
| Source Timestamp       | 2020-06-02 23:22:53.577             |      | 15048 | Queried PIP - Network Access.UserName                  |
|                        |                                     |      | 15048 | Queried PIP - IdentityGroup.Name                       |
| Received Timestamp     | 2020-06-02 23:22:53.577             |      | 15016 | Selected Authorization Profile - DenyAccess            |
| Policy Server          | iseamy24                            |      | 15039 | Rejected per authorization profile                     |
| Event                  | 5400 Authentication failed          |      | 11003 | Returned RADIUS Access-Reject                          |
| Failure Reason         | 15039 Rejected per authorization pr | file |       |                                                        |

**Nota:** In questo esempio, **user1** non è associato ad alcun **gruppo di identità utente.** Di conseguenza, viene eseguito il accesso ai criteri di autenticazione e autorizzazione predefiniti nel **nuovo set di criteri 1** con l'azione **DenyAccess**. È possibile modificare questa azione in **PermitAccess** nei criteri di autorizzazione predefiniti per consentire agli utenti che non dispongono del gruppo di identità utente di eseguire l'autenticazione.

#### Scenario non lavorativo 2

Se l'autenticazione non riesce su Anyconnect e il criterio di autorizzazione predefinito è PermitAccess, l'autenticazione viene accettata. Tuttavia, l'attributo class non è presentato nella risposta Radius, quindi l'utente si trova in DfltGrpPolicy e non si connetterà a causa di **vpn-simultous-login 0.** 

RADIUS packet decode (response)

```
_____
Raw packet data (length = 174).....
02 24 00 ae 5f 0f bc bl 65 53 64 71 la a3 bd 88
                                               | .$.._..eSdq....
7c fe 44 eb 01 07 75 73 65 72 31 18 43 52 65 61
                                               | .D...user1.CRea
75 74 68 53 65 73 73 69 6f 6e 3a 30 61 31 66 37 | uthSession:0alf7
63 35 32 32 39 54 68 33 47 68 6d 44 54 49 35 71 | c5229Th3GhmDTI5q
37 48 46 45 30 7a 6f 74 65 34 6a 37 50 76 69 4b | 7HFE0zote4j7Pvik
5a 35 77 71 6b 78 6c 50 39 33 42 6c 4a 6f 19 50 | Z5wqkxlP93BlJo.P
                                               CACS:0alf7c5229T
43 41 43 53 3a 30 61 31 66 37 63 35 32 32 39 54
68 33 47 68 6d 44 54 49 35 71 37 48 46 45 30 7a
                                              h3GhmDTI5q7HFE0z
6f 74 65 34 6a 37 50 76 69 4b 5a 35 77 71 6b 78
                                               | ote4j7PviKZ5wqkx
6c 50 39 33 42 6c 4a 6f 3a 69 73 65 61 6d 79 32
                                               lP93BlJo:iseamy2
34 2f 33 37 39 35 35 36 37 34 35 2f 33 37
                                               4/379556745/37
Parsed packet data....
Radius: Code = 2 (0x02)
Radius: Identifier = 36 (0x24)
Radius: Length = 174 (0x00AE)
Radius: Vector: 5F0FBCB1655364711AA3BD887CFE44EB
Radius: Type = 1 (0x01) User-Name
Radius: Length = 7 (0x07)
Radius: Value (String) =
75 73 65 72 31
                                                   user1
Radius: Type = 24 (0x18) State
Radius: Length = 67 (0x43)
Radius: Value (String) =
52 65 61 75 74 68 53 65 73 73 69 6f 6e 3a 30 61 | ReauthSession:0a
31 66 37 63 35 32 32 39 54 68 33 47 68 6d 44 54
                                                | 1f7c5229Th3GhmDT
49 35 71 37 48 46 45 30 7a 6f 74 65 34 6a 37 50
                                                | I5q7HFE0zote4j7P
76 69 4b 5a 35 77 71 6b 78 6c 50 39 33 42 6c 4a
                                               viKZ5wqkxlP93BlJ
6f
                                                0
Radius: Type = 25 (0x19) Class
Radius: Length = 80 (0x50)
Radius: Value (String) =
43 41 43 53 3a 30 61 31 66 37 63 35 32 32 39 54 | CACS:0alf7c5229T
68 33 47 68 6d 44 54 49 35 71 37 48 46 45 30 7a | h3GhmDTI5q7HFE0z
6f 74 65 34 6a 37 50 76 69 4b 5a 35 77 71 6b 78
                                                | ote4j7PviKZ5wqkx
                                               | lP93BlJo:iseamy2
6c 50 39 33 42 6c 4a 6f 3a 69 73 65 61 6d 79 32
34 2f 33 37 39 35 35 36 37 34 35 2f 33 37
                                                4/379556745/37
rad_procpkt: ACCEPT
RADIUS_ACCESS_ACCEPT: normal termination
RADIUS_DELETE
remove_req 0x00007f03b419fb08 session 0x8000000b id 36
free_rip 0x00007f03b419fb08
radius: send queue empty
INFO: Authentication Successful
ASAv#
```

Se l'opzione **vpn-simultous-logins 0** viene modificata in '1', l'utente si connette come mostrato nell'output:

:

| 41           |                                                                                |
|--------------|--------------------------------------------------------------------------------|
| Assigned IP  | : 10.100.2.1 Public IP : 10.100.1.3                                            |
| Protocol     | : AnyConnect-Parent SSL-Tunnel DTLS-Tunnel                                     |
| License      | : AnyConnect Premium                                                           |
| Encryption   | : AnyConnect-Parent: (1)none SSL-Tunnel: (1)AES-GCM-256 DTLS-Tunnel: (1)AES256 |
| Hashing      | : AnyConnect-Parent: (1)none SSL-Tunnel: (1)SHA384 DTLS-Tunnel: (1)SHA1        |
| Bytes Tx     | : 15448 Bytes Rx : 15528                                                       |
| Group Policy | : DfltGrpPolicy Tunnel Group : DefaultWEBVPNGroup                              |
| Login Time   | : 18:43:39 UTC Wed Jun 3 2020                                                  |
| Duration     | : 0h:01m:40s                                                                   |
| Inactivity   | : 0h:00m:00s                                                                   |
| VLAN Mapping | : N/A VLAN : none                                                              |
| Audt Sess ID | : 0a640101000290005ed7ef5b                                                     |
| Security Grp | : none                                                                         |
|              |                                                                                |
|              |                                                                                |
|              |                                                                                |
| 😗 Cisci      | o AnyConnect Secure Mobility Client 🚽 🗆 🗙                                      |
|              |                                                                                |
|              |                                                                                |
| L L          | Please respond to banner.                                                      |
|              |                                                                                |
| _            | 10.100.1.1 V Connect                                                           |
|              |                                                                                |
|              |                                                                                |
|              |                                                                                |
| Q (          | j)                                                                             |
| Cisco A      | avConnect                                                                      |
| Since A      |                                                                                |
| YOU DO       | DN'T HAVE AUTHORIZATION TO ACCESS ANY INTERNAL                                 |
| RESOU        | RCES                                                                           |
|              |                                                                                |
|              |                                                                                |
|              |                                                                                |
|              |                                                                                |
|              | v                                                                              |
|              |                                                                                |
|              | Accept Disconnect                                                              |
|              |                                                                                |
|              |                                                                                |

#### Scenario non lavorativo 3

Se l'autenticazione viene eseguita ma all'utente non vengono applicati i criteri corretti, ad esempio se al criterio di gruppo connesso è associato il tunnel suddiviso anziché il tunnel completo come deve essere. L'utente potrebbe trovarsi nel gruppo di identità utente errato.

ASAv# sh vpn-sessiondb anyconnect

Session Type: AnyConnect

Username: user1Index: 29Assigned IP: 10.100.2.1Public IP: 10.100.1.3Protocol: AnyConnect-Parent SSL-TunnelLicense: AnyConnect PremiumEncryption: AnyConnect-Parent: (1)-oneSSL-Tunnel : (1)AES-GCM-256Hashing: AnyConnect-Parent: (1)-oneSSL-Tunnel : (1)SHA384Bytes Tx: 15592Bytes Rx: 0Group Policy: RADIUS-USERSTunnel GroupDefaultWEBVPNGroupLogin Time: 04:36:50 UTC Wed Jun 3 2020Internet

Duration: 0h:00m:20sInactivity: 0h:00m:00sVLAN Mapping: N/AAudt Sess ID: 0a6401010001d0005ed728e2Security Grp: none

## Video

In questo video viene illustrato come configurare Anyconnect SSL con autenticazione ISE e attributo di classe per Group-Policy Mapping.